## คู่มือการใช้บริการ E- Service องค์การบริหารส่วนตำบลจางเหนือ อำเภอแม่เมาะ จังหวัดลำปาง

การเข้าใช้งานระบบ

- 1. เปิดโปรแกรม Google Chrome
- 2. พิมพ์ Url ของ เว็บไซต์องค์การบริหารส่วนตำบลจางเหนือ https://www.jangnuea-

lp.go.th/

3. ระบบจะแสดงหน้าจอหลัก

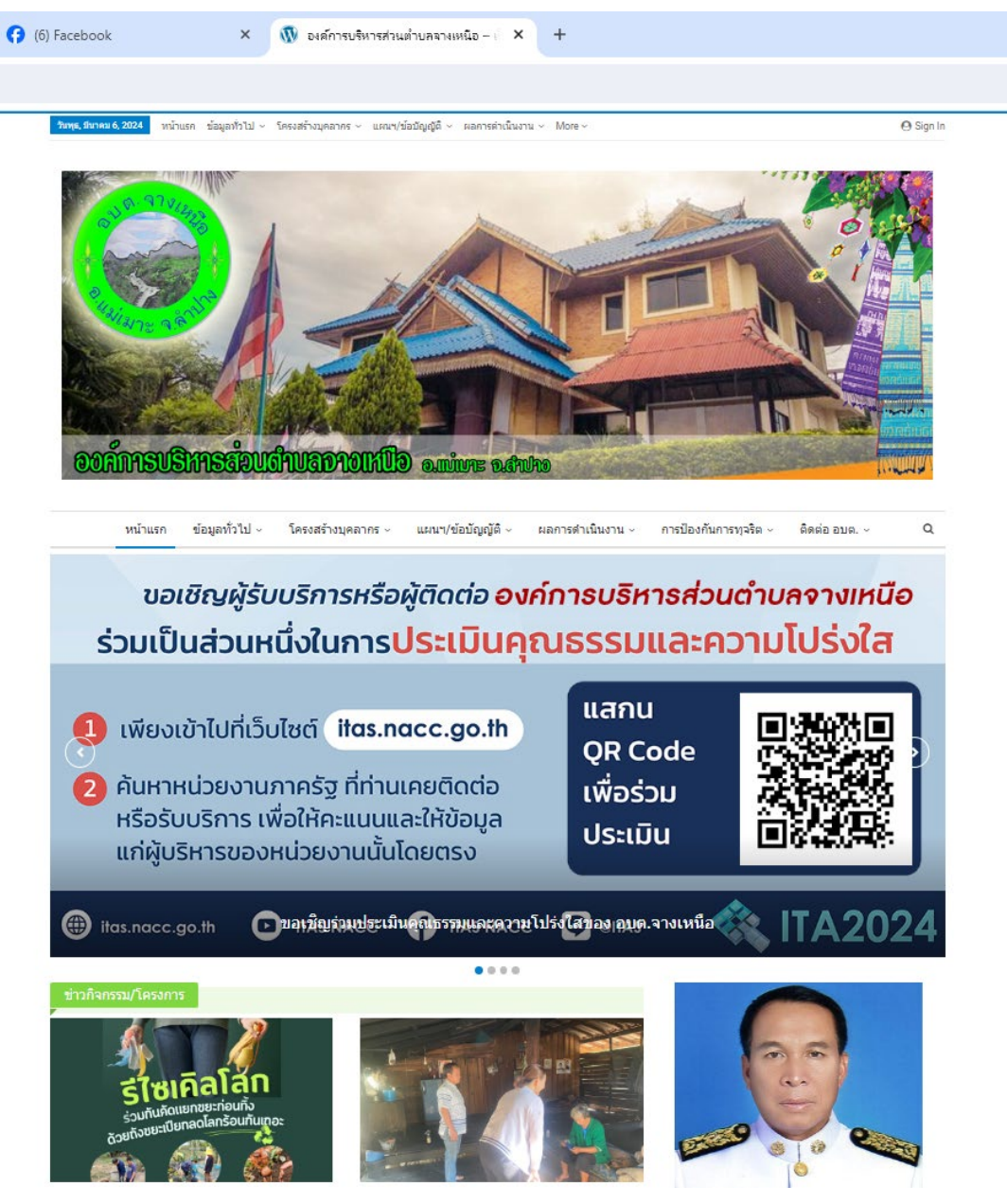

4. เลือกเมนู หน้าแรก > ติดต่อ อบต. > บริการออนไลน์ (E-Service)

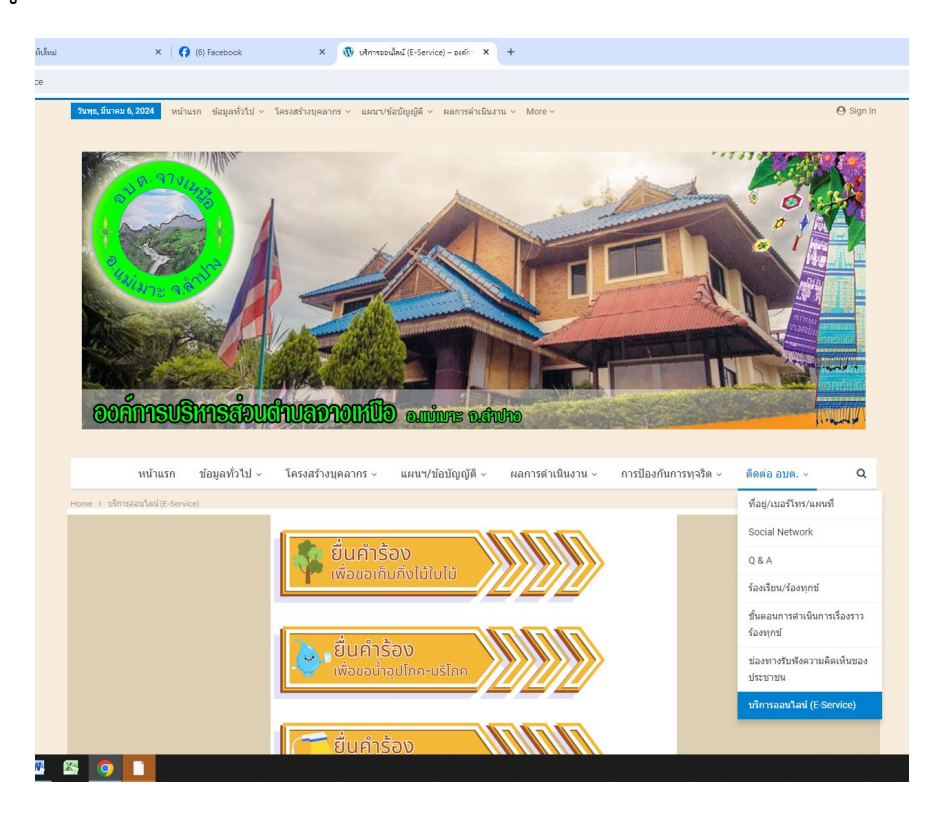

5. คลิกเลือกระบบที่ต้องการรับบริการ

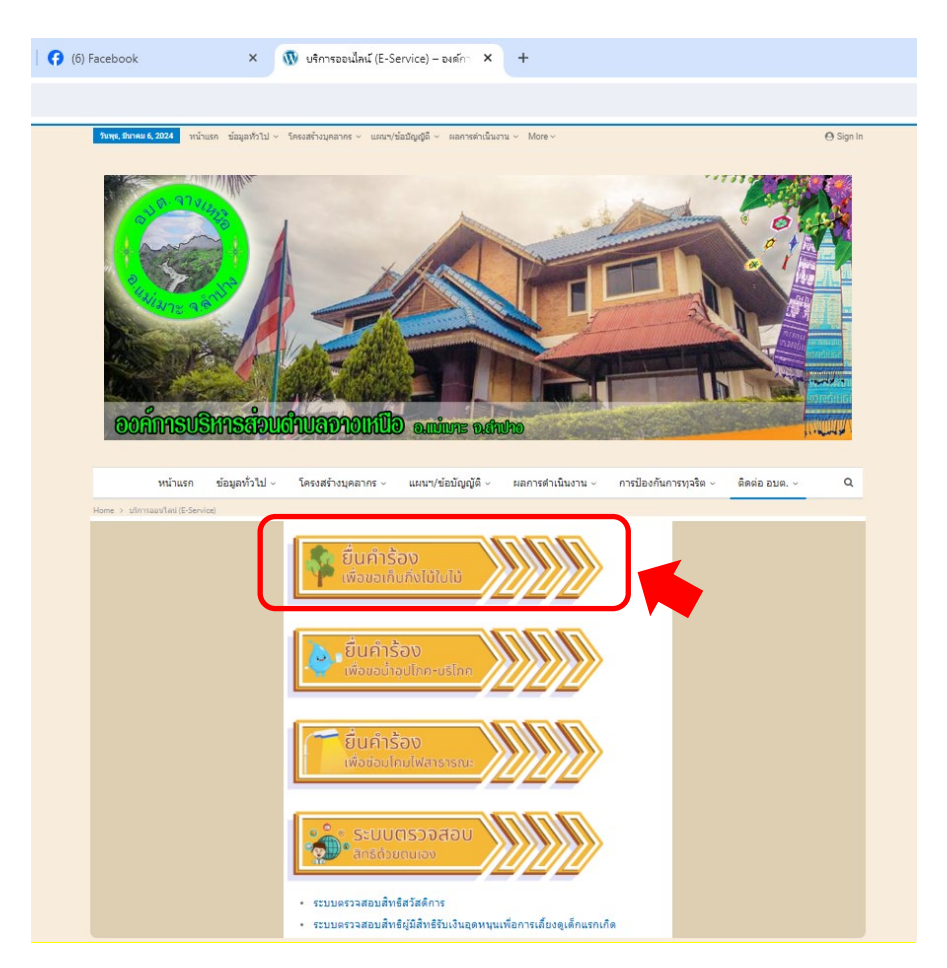

6. กรอกข้อมูลให้ครบถ้วนและกดส่งข้อมูล

| ไดต่อหน่วยงาน > ยืนเ<br>ร้อ.งเพื่อขอเ | คำร้องเพื่อขอเก็บกึ่งไม้ใบ<br>อีนเอื่อไขไข่ในไ | าม้                                       |     |  |   |  |
|---------------------------------------|------------------------------------------------|-------------------------------------------|-----|--|---|--|
| EOLMEDEL                              |                                                | ы                                         |     |  |   |  |
|                                       | _                                              |                                           |     |  |   |  |
|                                       | คำ                                             | คำร้องขอจัดเก็บกิ่งไม้ขนาดใหญ่            |     |  |   |  |
|                                       | iploy                                          | papat1@gmail.com สลับบัญ<br>ไม่ใช้ร่วมกัน | บชี |  | Ø |  |
|                                       | * 521                                          | ว่าเป็นคำถามที่สำเป็น                     |     |  |   |  |
|                                       | ชื่อ-เ                                         | สกุล *                                    |     |  |   |  |
|                                       | ศำตร                                           | บบของคุณ                                  |     |  |   |  |
|                                       |                                                |                                           |     |  |   |  |
|                                       | ເນວະ                                           | 'โทร *                                    |     |  |   |  |
|                                       | ค่าดะ                                          | บบของคุณ                                  |     |  |   |  |
|                                       | หมู่ป                                          | าน *                                      |     |  |   |  |
|                                       | 0                                              | บ้านปงแท่น หมู่ที่ 1                      |     |  |   |  |
|                                       | 0                                              | บ้านนาแช่ หมู่ที่ 2                       |     |  |   |  |
|                                       |                                                | ข้านออราก หม่ที่ 3                        |     |  |   |  |

- 7. ระบบจะแจ้งการขอรับบริการมาที่ระบบ Mail ขององค์การบริหารส่วนตำบลจางเหนือ
- 8. เมื่อเจ้าหน้าที่ได้รับคำรองขอรับบริการแล้ว จะดำเนินการปริ้นเสนอผู้บริหารตามลำดับ
- 9. เจ้าหน้าที่ ที่รับผิดชอบจะประสานไปยัง ผู้ยื่นคำร้องเพื่อนัดหมายเวลา
- 10. ดำเนินการตามคำร้อง